## **NSClean Information** Copyright 1996, Kevin McAleavey

Normally, Netscape is installed into the C:\NETSCAPE directory. Most of the time, NETSCAPE.INI is in the C:\NETSCAPE directory and NSClean will find it automatically. Sometimes Netscape makes an entry into the Windows WIN.INI file which is also checked by NSClean to locate the needed files. In your case, it is apparently not in either of these places.

What you need to type into the text box is the physical location of the NETSCAPE.INI file. It is usually in the same place as Netscape. If you know where Netscape's INI file is located, simply type in the entire path in the box.

## Example:

If Netscape is in C:\INTERNET\NETSCAPE, you would type in

## C:\INTERNET\NETSCAPE

in the box and click on OK. If it is on a network drive or other location, be sure to include the correct drive letter.

If you have no idea of where it is, exit the NSClean program, and go to the group where Netscape is. Click ONCE on the Netscape icon (but don't run it) and it will be highlighted.

Once the Netscape icon is highlighted, move up to the menu bar and click on "File". Then click on "Properties". In the section "Working Directory" is the name of the directory where NETSCAPE.INI usually is located.

Write down this directory name and when you run NSClean again, put in that information and there you are!

Type in exactly what you see under "Working directory" and everything should work. Unless you have a REALLY unusual configuration where Netscape is all over the place. If it still doesn't work, contact the author at kevinmca@wizvax.net for assistance.